ขั้นตอนการติดตั้ง SLL VPN Client SLL VPN Client 的安装步骤 Windows 7 or higher supported 支持 Windows 7 或更高版 本

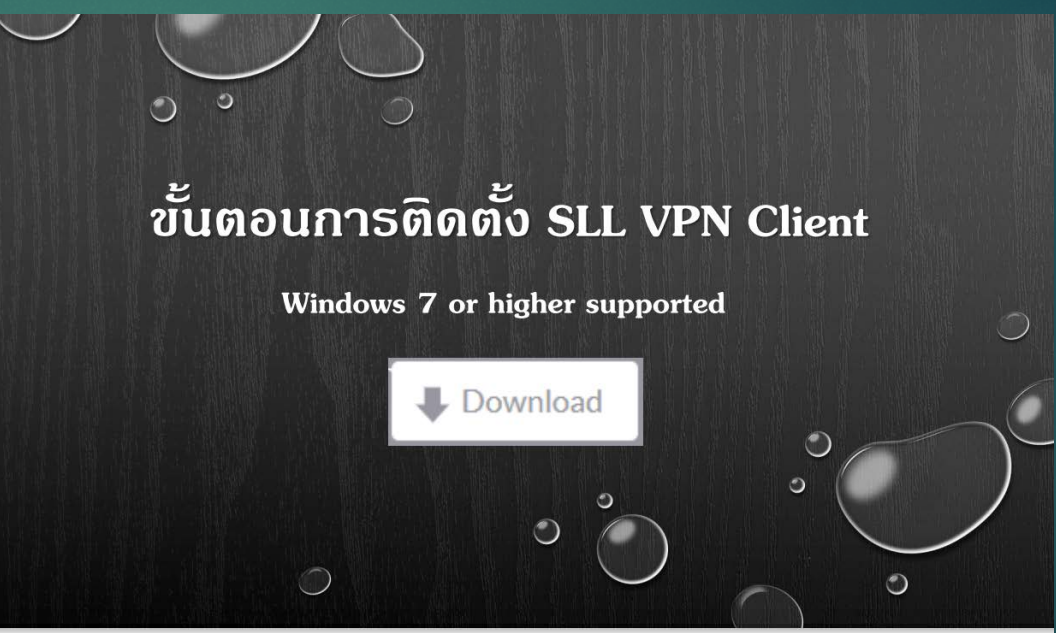

#### **ข้อมูลการใช้ห้องสมุด** 图书馆信息

## **1.คู่มือการติดตั้ง** VPN <u>VPN安装指南</u>

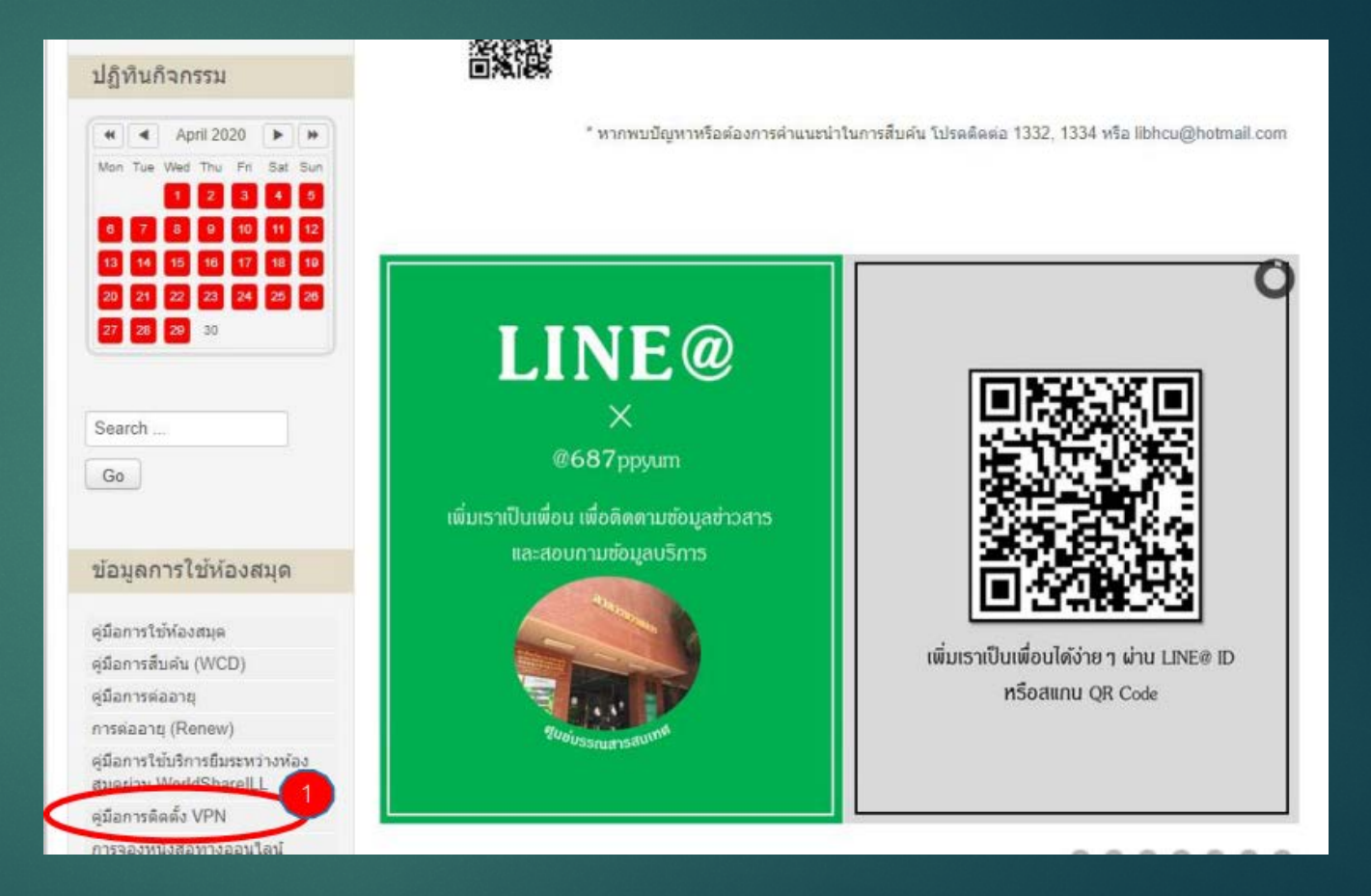

การเข้าใช้ฐานข้อมูลออนไลน์ ที่มหาวิทยาลัยบอกรับ สามารถทำได้ดังนี้

เข้าใช้งานจากภายในมหาวิทยาลัย ท่านจะได้รับสิทธ์การใช้งานผ่าน IP Address ของมหาวิทยาลัยได้โดยตรง

เข้าใช้งานจากภายนอกมหาวิทยาลัย โดยใช้โปรแกรม VPN ที่มีขั้นตอน ดังนี้

ขอ user / password จากมหาวิทยาลัย

- นักศึกษา ได้จากการลงทะเบียนในแต่ละเทอมการศึกษา

- บุคลากร กรอกแบบฟอร์มขอ HCU's Account แล้วยื่นที่แผนกบริการ คอมพิวเตอร์ <u>ดาวน์โหลดแบบฟอร์ม</u>

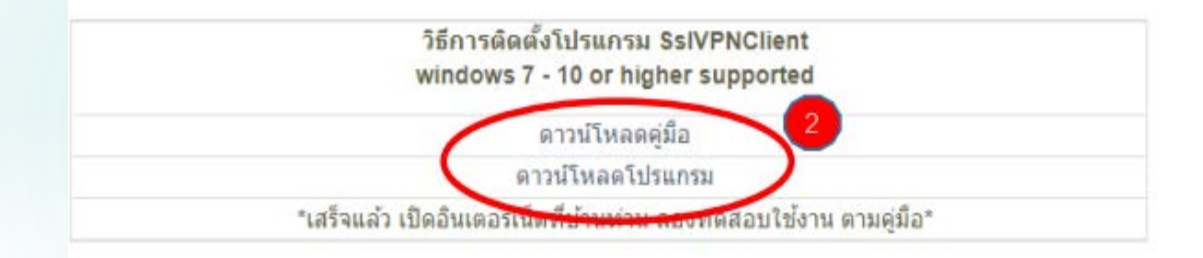

访问订阅大学在线数据库,可以做的如下:

**从大学内部访问** 您将权力直接通过大学的 IP 地址获得使用权。

**从大学外部访问**使用具有以下步骤的 VPN 程序 向大学索取用户/密码。

- 学生从每学期的注册中获得。
- 人员填写 HCU 的帐户申请表并将其提交给计算机 服务部门。 <u>下载表格</u>

2.第二步

如何安装程序 Ssl VPN Client windows 7 - 10 or higher supported 下载手册 下载程序 \* 完成,在家里打开互联网,尝试根据手册进行测试\*

### FortiClient VPN 强化客户端 VPN

#### 3.点击下载VPN窗口

#### FortiClient VPN

The VPN-only version of FortiClient offers SSL VPN and IPSecVPN, but does not include any support. Download the best VPN software for multiple devices.

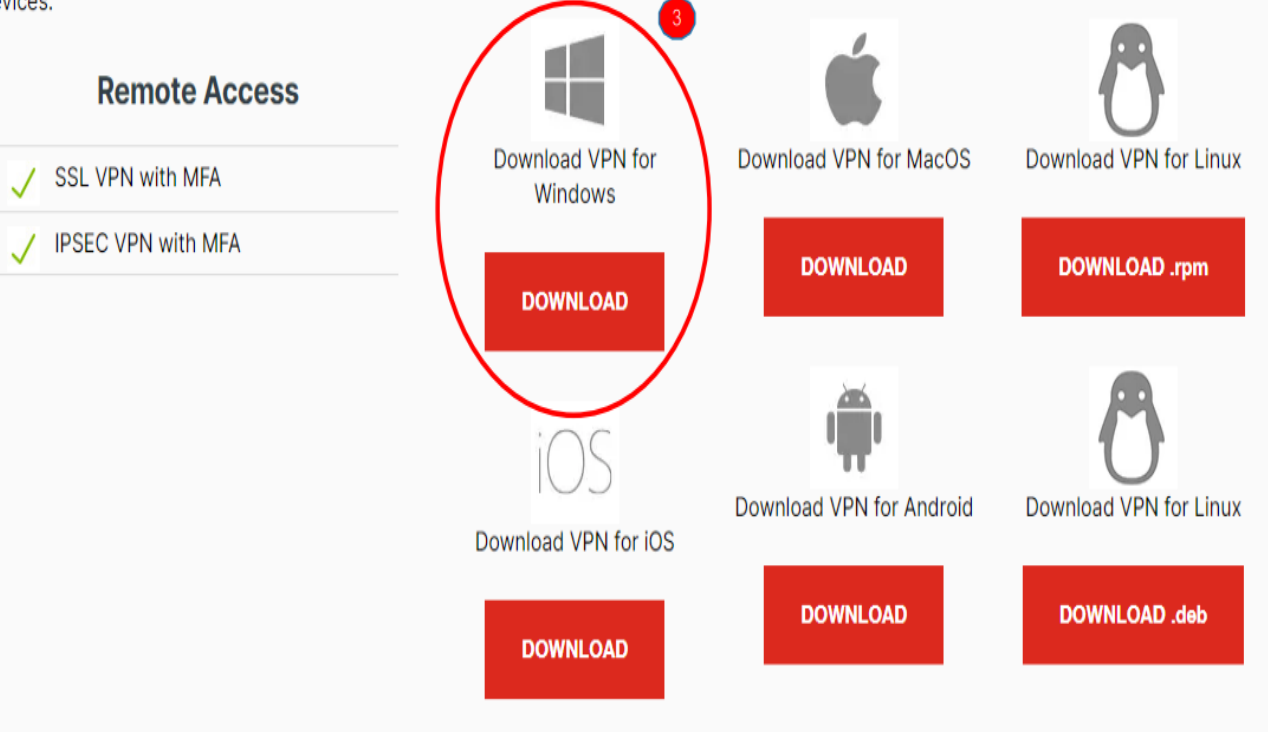

#### ขั้นตอนการติดตั้ง安装步骤

1.勾选知情书 2.点击next 继续 3.勾选安全远程接入ssl vpn client 4.点击next继续 5.继续点击next继续 6.点击install 安装 7.点击cancel取消 8.点击finish完成

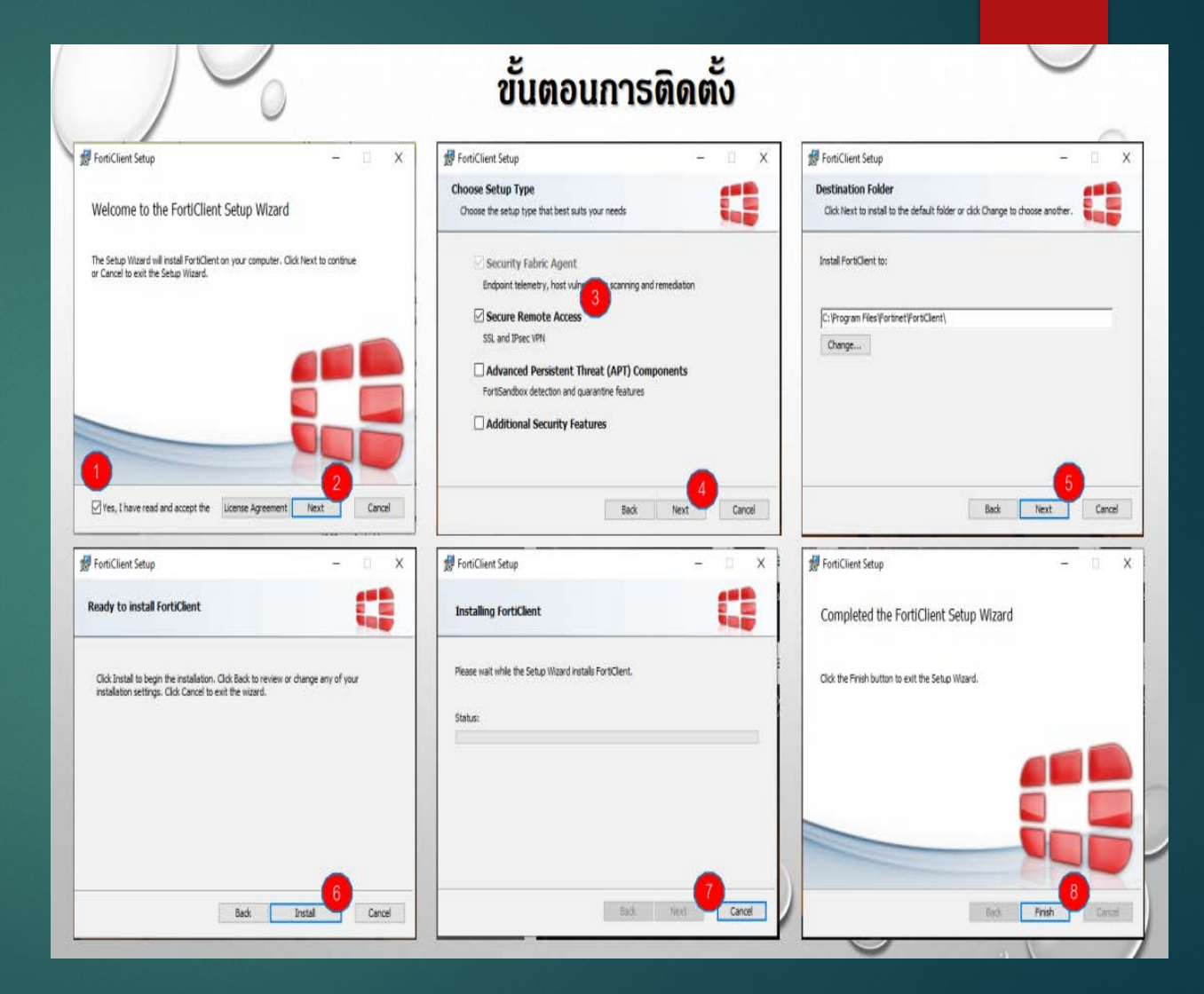

## ขั้นตอนการติดตั้ง安装步骤

# 1.点击FortiClient VPN 强化客户 端 VPN 2.点击remote access 远程接入 3.点击configure VPN 配置VPN

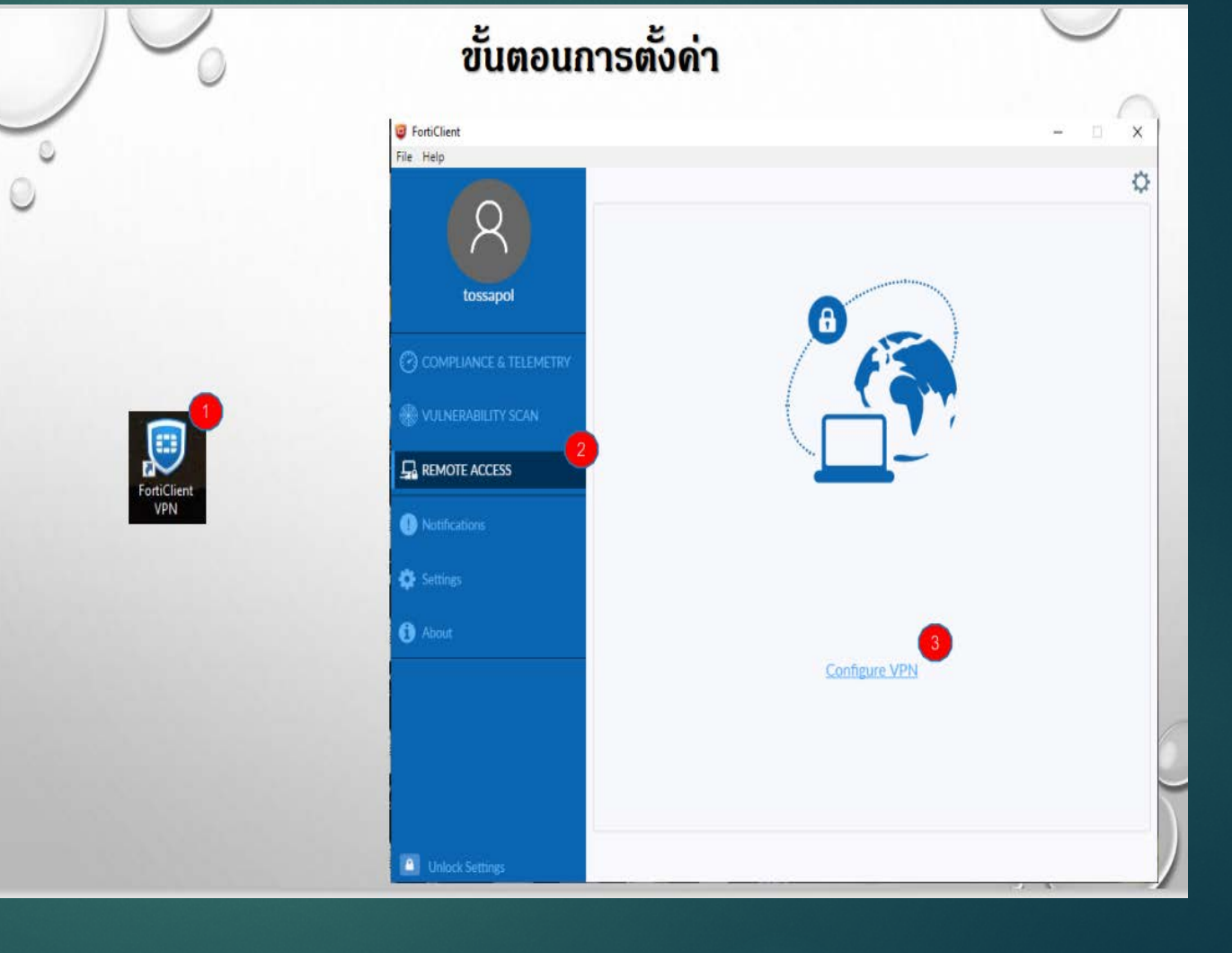

#### FortiClient VPN 强化客户端 VPN

# 对照图片所给的 信息系填写!!!

| Edit VPN Conr      | nection                             |  |
|--------------------|-------------------------------------|--|
| VPN                | SSL-VPN IPsec VPN XML               |  |
| Connection Name    | HCU-SSL-VPN                         |  |
| Description        | HCU-SSL-VPN                         |  |
| Remote Gateway     | 122.154.3.253                       |  |
|                    | +Add Remote Gateway                 |  |
|                    | Customize port 10443                |  |
| Client Certificate | None                                |  |
| Authentication     | Prompt on login <b>O</b> Save login |  |
| Username           |                                     |  |
|                    | Enable Dual-stack IPv4/IPv6 address |  |
|                    |                                     |  |
|                    | Cancel Save                         |  |

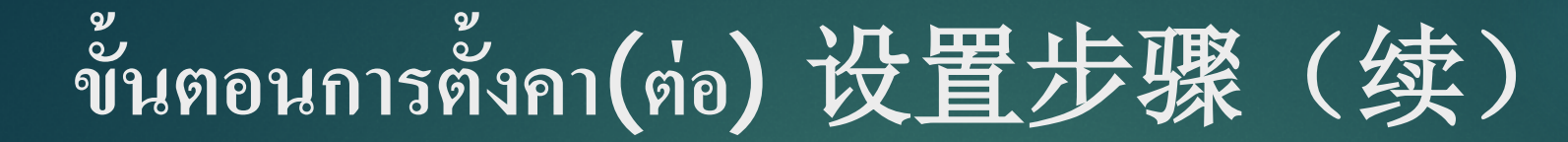

6.输入个人的账号密码 的时候需要先链接学校 wifi

```
7.点击yes成功链接安
装
```

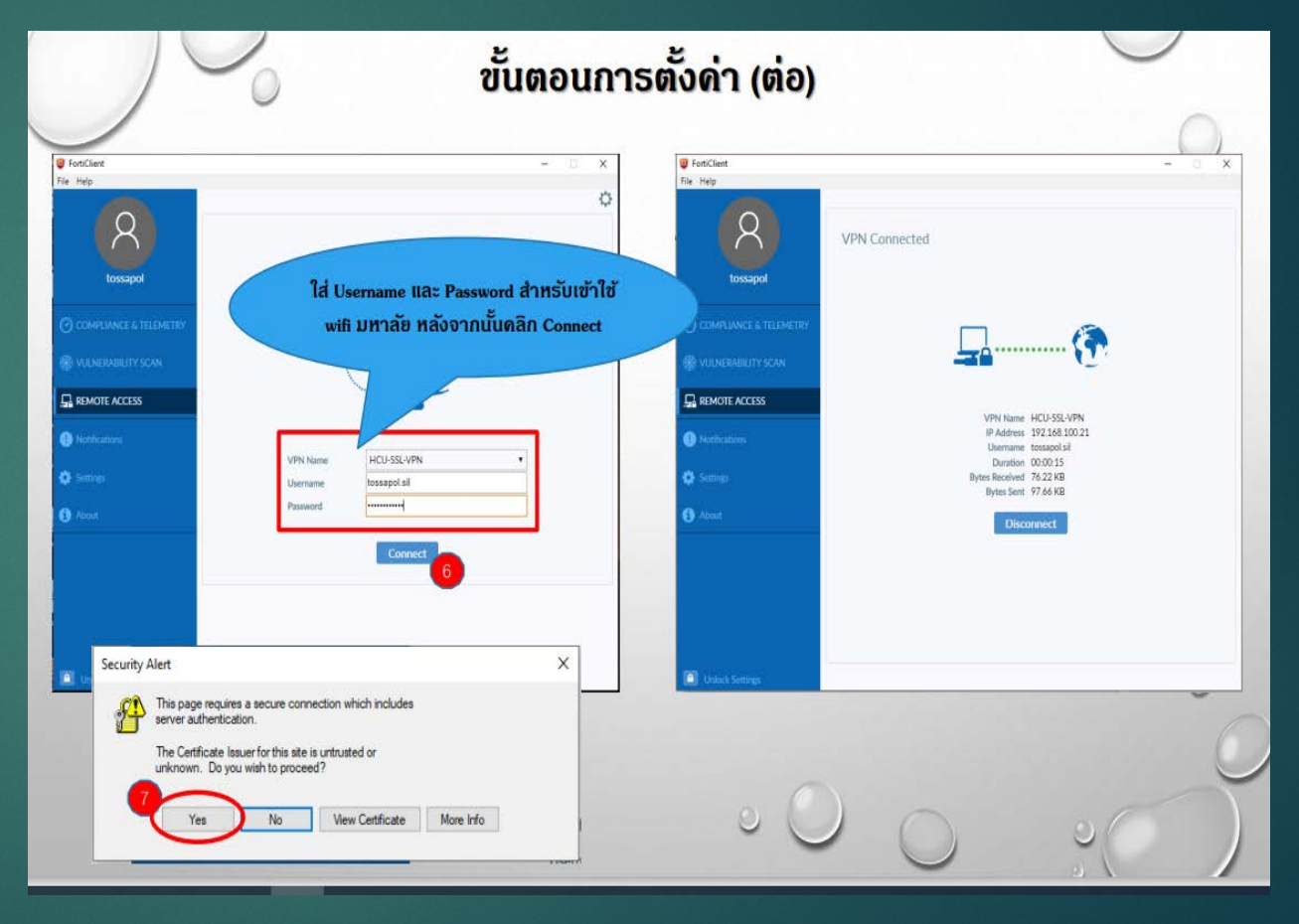